## Salon's Mate機能改善のお知らせ

このたび、お客様からのご要望をもとに、Salon's Mateの顧客管理機能、店舗日報月報等を改善いたしまし た。その他の画面、機能につきましても順に改善してまいりますので、今後ともよろしくお願いいたします。

### 顧客検索一覧

#### ①検索条件の追加

お客様の姓名をつなげての検索(漢字、かな)、主担当スタッフ名で検索が可能になりました。

#### (2)カード番号項目追加

サロン固有のカード番号で顧客管理を行っているサロン様のご要望を受けまして、一覧画面に「カード番号」の項目を追加 しました。

#### ③一覧画面から予約受付の直接遷移機能追加

F8予約受付ボタンは常に新規予約の受付の機能としていましたが、一覧画面で顧客を選択している状態で、F8予約受付ボ タンを押下すると、その選択している顧客の予約・受付を行うように修正を行いました。

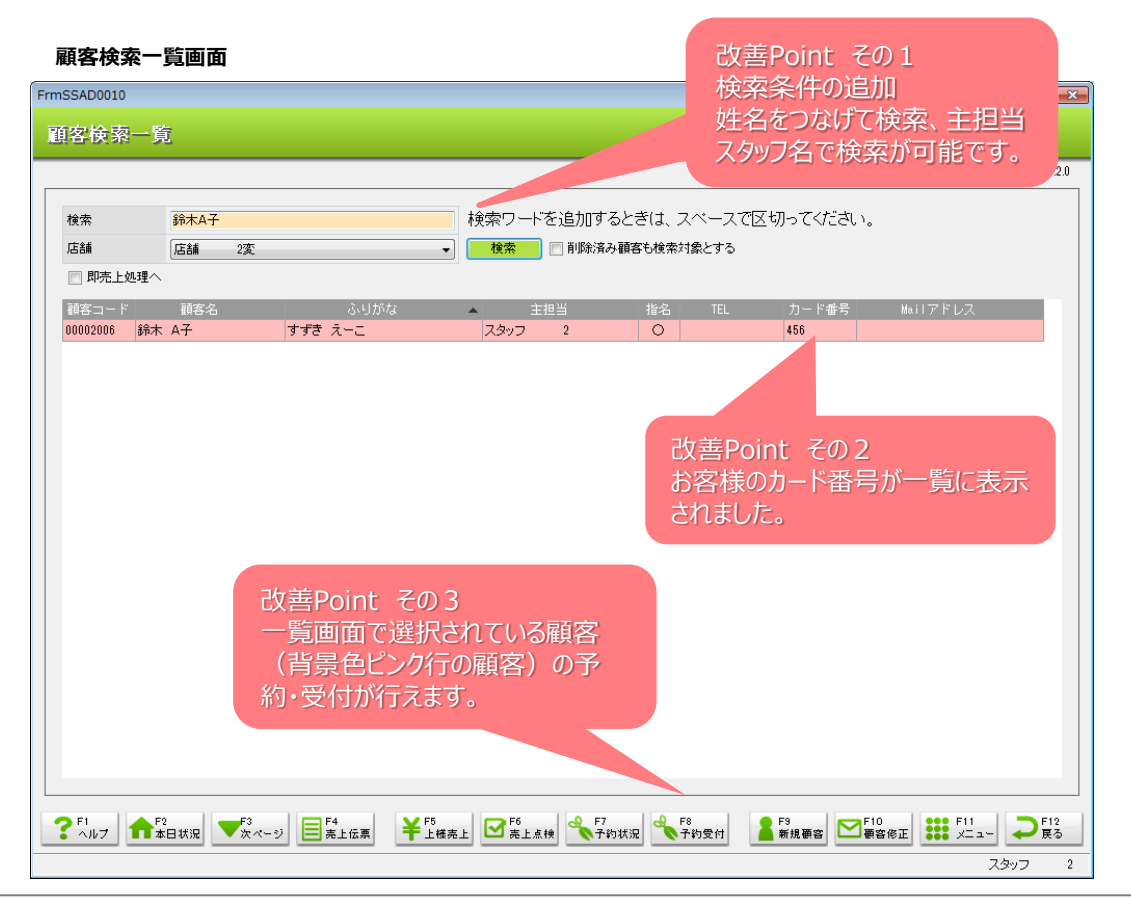

#### 顧客検索時に利用できる条件まとめ 顧客検索一覧で検索項目に入力して、検索できる項目は以下の通りです ・顧客コード(システム自動採番) ・住所 ・お客様姓(漢字、かな) ・キーワード ・お客様名(漢字、かな) ・お客様姓名(漢字、かな) NEW ! ・主担当スタッフ名 ・カード番号(サロン固有番号) NEW ! ・ 電話番号

### Human **\***IT

## 2. 顧客情報画面

#### ①過去来店状況確認機能追加

顧客情報画面や、売上伝票画面で固定で表示される顧客情報項目の、「前回来店状況」欄を前回の来店時の情報だけでなく、さらに過去の来店状況についても確認できるようになりました。 これにより、売上伝票起票などにいつでもその顧客の来店状況を確認することができます。

#### ②累計画面の技術/店販の絞り込み機能追加、明細欄に税込額表示追加

累計画面で、技術のみの絞り込み、店販のみの絞り込みができる機能を追加しました。 明細項目の中に、税込額の項目の表示項目を追加しました。

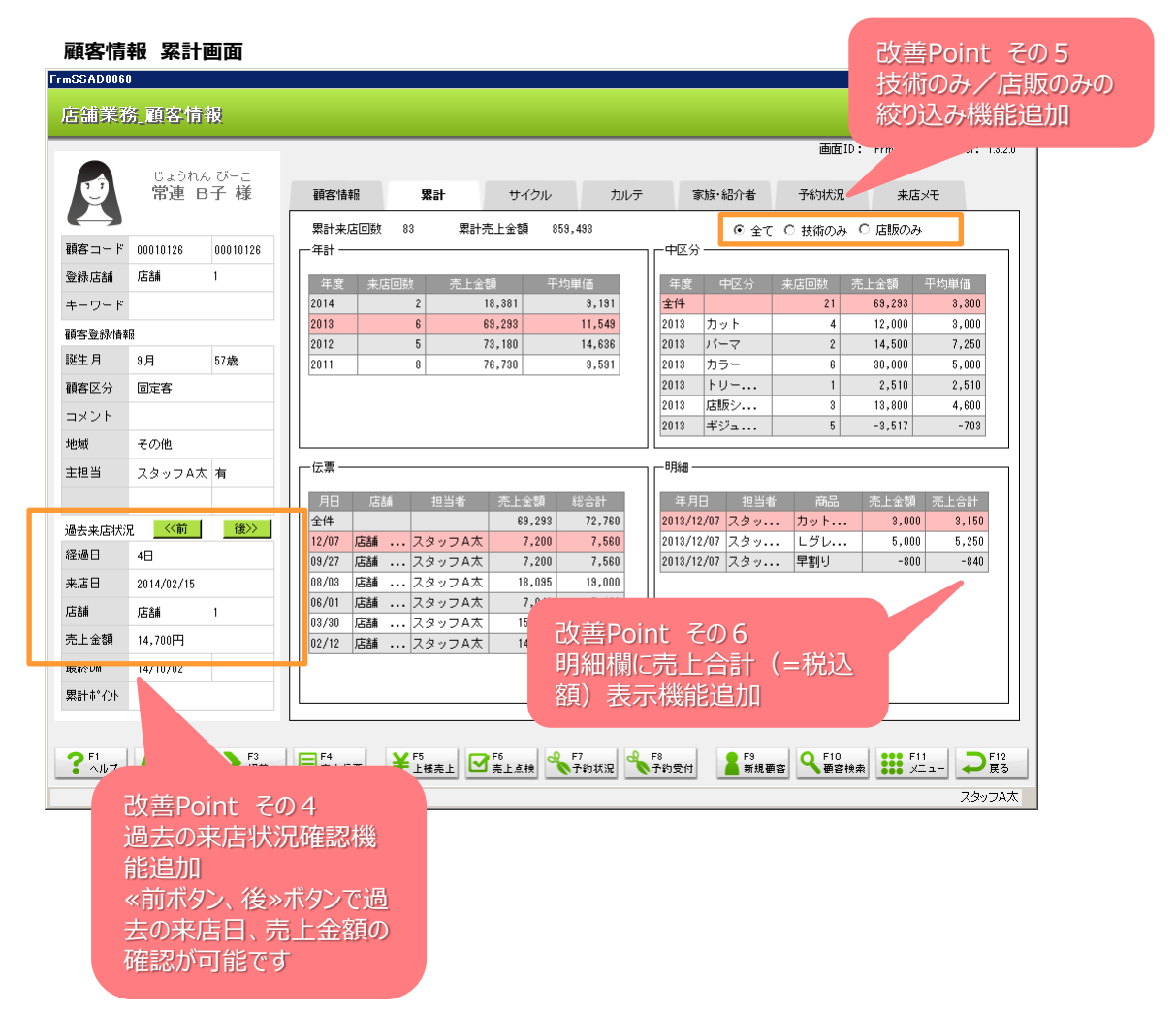

Human \* IT

### 3. 店舗日報月報

#### ①小計項目追加

内税を利用されているサロン様の場合  $\Rightarrow$  税別売上合計を追加しました。 外税を利用されているサロン様の場合  $\Rightarrow$  税込売上合計を追加しました。

#### 合計のみ帳票出力機能を追加

日々の売上結果を1枚の帳票で確認したいというご要望を受け、「合計のみ」のボタンを押すと、 「店舗日報/月報」の小計行、合計行のみを出力できる機能を追加しました。

| 1                      | FrmSSBA0020                    |                  |                            |             |                |           |        |               |                 | _             | - • <b>•</b>        |  |
|------------------------|--------------------------------|------------------|----------------------------|-------------|----------------|-----------|--------|---------------|-----------------|---------------|---------------------|--|
|                        | 売上点検                           |                  |                            |             |                |           |        | ◎ 18:11       |                 |               |                     |  |
|                        |                                |                  |                            |             |                |           |        |               |                 | 日立美容室 大崎      | 店                   |  |
|                        |                                |                  |                            |             |                |           |        |               | 画面ID            | : FrmSSBA0020 | Ver: 1.1.2.0        |  |
|                        | 点検日付 2013/09/04 📄 店舗 日立美容室 大崎店 |                  |                            |             |                | •         |        |               |                 |               |                     |  |
|                        | 稼動状況登錄 店舗日報/J                  | <b>月報日</b> 日月紀日一 | →覧                         | 点検帳票        | CSVH           | 力         | 売上点検   |               |                 |               |                     |  |
| 賞業日勤 4日 - フタッフ(日計) 11人 |                                |                  |                            | スタッフ動員数 28人 |                |           |        | ┌──分析(月) ──── |                 |               |                     |  |
| 商品小区分(件款(日計))          |                                |                  | 金額(日計) 構成比(%) 件数(月計) 金額(月計 |             |                |           | 構成比(%) | 分析項           | 8               | 分析値           |                     |  |
|                        | *** 技術計 ***                    | 10               | ¥26,284                    |             | 46             | ¥ 150,835 |        | バーマ客率(%)      |                 | 11.8          |                     |  |
|                        |                                |                  | -¥476                      | 0           | 4              | -¥ 1,714  | 0      | カット客率(%)      |                 | 85.3          |                     |  |
| 功美Daipt スの7            |                                |                  | ¥0                         | 0           | 0              | ¥0        | 0      | カラーリング客率(%)   |                 | 5.9           |                     |  |
| 以普POINC ての7            |                                |                  | ¥O                         | 0           | 0              | ¥Û        | 0      | 技術客平均単価       |                 | ¥4,386        |                     |  |
| 税込売上合計、税抜売上合計を         |                                |                  | ¥O                         | 0           | 0              | ¥O        | 0      | 総客平均単価        |                 | ¥4,418        |                     |  |
|                        |                                |                  |                            | 0           | 0              | ¥O        | 0      | スタッフ当り売上(合計   | 6)              | ¥55,222       |                     |  |
| 追加しました。                |                                |                  | ¥O                         | 0           | 0              | ¥0        | 0      | スタッフ当り売上(技術   | 6               | ¥53,258       |                     |  |
|                        | 1 1000110231                   |                  | ¥O                         | 0           | 0              | ¥O        | 0      | 目標(月)         |                 |               |                     |  |
|                        | 紹介値引き                          | 0                | ¥0                         | 0           | 0              | ¥0        | 0      | 分析項目          | 目標額             | 達成率(%)        |                     |  |
|                        | *** 技術値引計 ***                  | 1                | -¥476                      |             | 4              | -¥ 1,714  |        | 技術売上計         | ¥O              | 0             |                     |  |
|                        | *** 技術売上合計 ***                 | 11               | ¥25,808                    |             | 50             | ¥149,121  |        | 店販売上計         | ¥O              | 0             |                     |  |
|                        | 税込売上合計                         |                  | ¥27,100                    |             |                | ¥ 156,580 |        | 総客数           | 0               | 0             |                     |  |
|                        | ヘアー物販                          | 0                | ¥O                         | 0           | 2              | ¥5,500    | 100    | 客数            |                 |               |                     |  |
|                        | 着付物販                           | 0                | ¥O                         | 0           | 0              | ¥O        | 0      | 分析項目          | 日計              | 月計            |                     |  |
|                        | *** 店販計 ***                    | 0                | ¥0                         |             | 2              | ¥5,500    |        | 総客数           | 7               | 35            |                     |  |
|                        | 店販値引                           | 0                | ¥O                         | 0           | 0              | ¥O        | 0      | 新規客           | 0               | 0             |                     |  |
|                        | *** 店販値引計 ***                  | 0                | ¥0                         | _           | 0              | ¥O        | =      | 固定客           | 7               | 35            |                     |  |
|                        | *** 店販売上合計 ***                 | 0                | ¥O                         |             | 2              | ¥5,500    |        | 上様            | 0               | 0             |                     |  |
|                        | 税込売上合計                         |                  | ¥O                         |             |                | ¥5,775    |        | フリー客          | 2               | 11            |                     |  |
|                        | *** 売上合計 ***                   | 11               | ¥25,808                    |             | 52             | ¥ 154 621 |        | 指名客           | 5               | 24            |                     |  |
|                        | 消費税                            |                  | ¥ 1,292                    |             |                |           |        |               | 7               | 34            | EDEN                |  |
|                        | *** 総合計 ***                    | 11               | ¥27,100                    |             | - 改善           | Poin      | t その   | 8             |                 | 1             | 合計のみ                |  |
|                        |                                |                  |                            |             | 店舗日報/月報の       |           |        |               |                 |               |                     |  |
|                        |                                |                  |                            |             | 小計行、合計行のみを出力させ |           |        |               | t <del> 1</del> | F11           | <b>→</b> F12<br>E 3 |  |
|                        | 9976                           |                  |                            |             |                |           |        |               |                 |               |                     |  |
|                        |                                |                  | る喉奈を作成しました。                |             |                |           |        | スタッフ 2        |                 |               |                     |  |

### ③店舗日報/月報(帳票)に「支払種別計」追加

店舗日報/月報の帳票の最後に支払種別計を表示させる機能を追加しました。 ※画面上、合計のみの帳票には表示されません。

|       |        | 日計      |        |        |          |        |  |
|-------|--------|---------|--------|--------|----------|--------|--|
| 商品小区分 | 件数(日計) | 金額(日計)  | 構成比(%) | 件数(月計) | 金額(月計)   | 構成比(%) |  |
| 売上合計  | 11     | 25, 808 |        | 52     | 154, 621 |        |  |
| 消費税   |        | 1, 292  |        |        | 7, 734   |        |  |
| 総合計   | 11     | 27, 100 |        | 52     | 162, 355 |        |  |
| 支払種別  |        |         |        |        |          |        |  |
| 現金    | 7      | 27, 100 |        | 35     | 162, 355 |        |  |
|       |        |         |        |        |          |        |  |

改善Point その9 店舗日報/月報の出力帳票に、 支払種別計の項目を追加

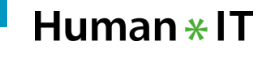

### 4. 売上伝票

#### ・%値引き複数利用可能に修正

%値引きを複数利用することができるように改修いたしました。 たとえば、店販フェアを実施する際に、季節商品は50%オフで販売するが、定番商品は10%オフで販売したい。 という場合などに対応できるようになりました。 ご利用になる場合は、

50%値引き対象商品 → 50%値引き → 10%値引き対象商品 → 10%値引き

の順番になるように注意いただきまして入力をお願いいたします。

| 商品コードでF2を押すと商品選択画面が表示されます。 値引商品を選択の際、単価にスラッシュ(/)入力でパーセント値引を行います。 |          |      |     |        |    |             |             |  |  |
|------------------------------------------------------------------|----------|------|-----|--------|----|-------------|-------------|--|--|
| 商品コード                                                            | 商品名      |      | 担当者 | 単価     | 数量 | 合計          | 外税 🔺        |  |  |
| 00000458                                                         | クールローション | スタッフ | 675 | 2,800  |    | 1 2.800     | 224         |  |  |
| 00000987                                                         | 契約値引(店販) | スタッフ | 675 | -1,400 |    | →2800の50%値  | i引き ⇒ -1400 |  |  |
| 00003302                                                         | アイクリーム   | スタッフ | 675 | 18,000 |    | 1 18,000    | 1,440       |  |  |
| 00000987                                                         | 契約値引(店販) | スタッフ | 675 | -1,800 |    | →18000の10%· | 値引き ⇒ -1800 |  |  |
|                                                                  |          |      |     |        |    |             |             |  |  |
|                                                                  |          |      |     |        |    |             |             |  |  |
|                                                                  |          |      |     |        |    |             |             |  |  |
|                                                                  |          |      |     |        |    |             |             |  |  |
|                                                                  |          |      |     |        |    |             | <b>.</b>    |  |  |
| 合計 ¥ 19,008 (うち消費税 ¥ 1,408 )                                     |          |      |     |        |    |             |             |  |  |

### 5. 上様売上伝票

#### ・上様売上伝票登録後の戻り先を修正

今までは、上様売上伝票を登録後は、必ずメニューに戻る仕様になっていましたが、 上様売上伝票を呼出した元の画面に戻るという仕様に修正しました。

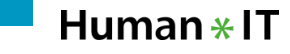

# 6. 共通

#### ・時計表示機能追加

サブ画面(小さい画面)を除く全ての画面の右上に時計を表示させるようにしました。

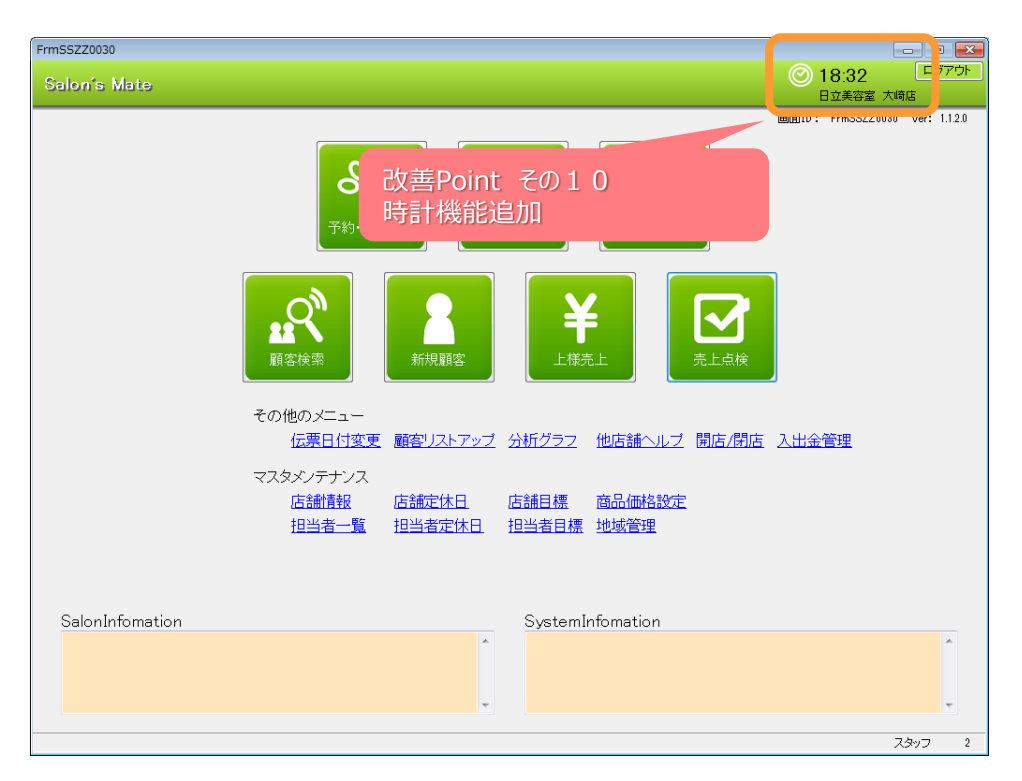

# Salon's Mateの新機能に関するお問い合わせ

○新規にSalon's Mateの導入を検討されているお客様

⇒ 0120-346-401 (フリーダイヤル) までお問い合わせください。

○現在Salon's Mateをご利用いただいているお客様

⇒ 「Salon's Mateの新機能について」とヘルプデスクまで お問い合わせください。

お向い合わせくたさい。

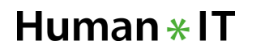